登录专利电子申请网: <u>http://cponline.sipo.gov.cn</u>

点击 中国专利查询系统,进入查询系统

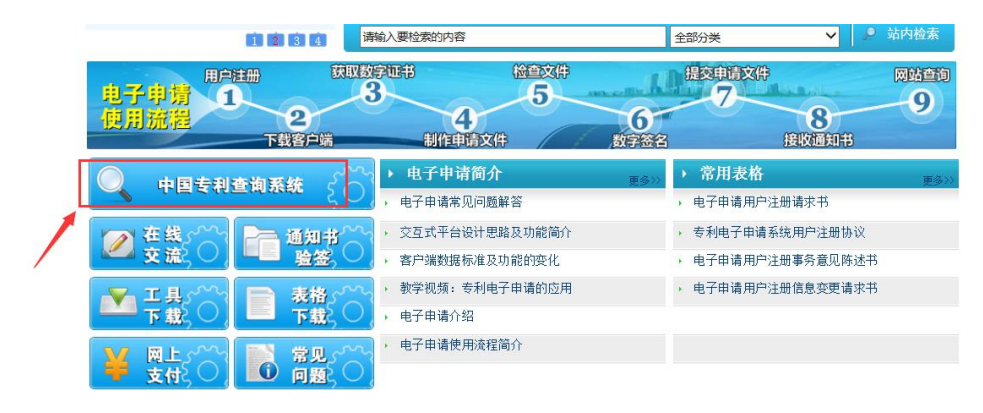

注册公众用户,用自己的账号登录公众查询,

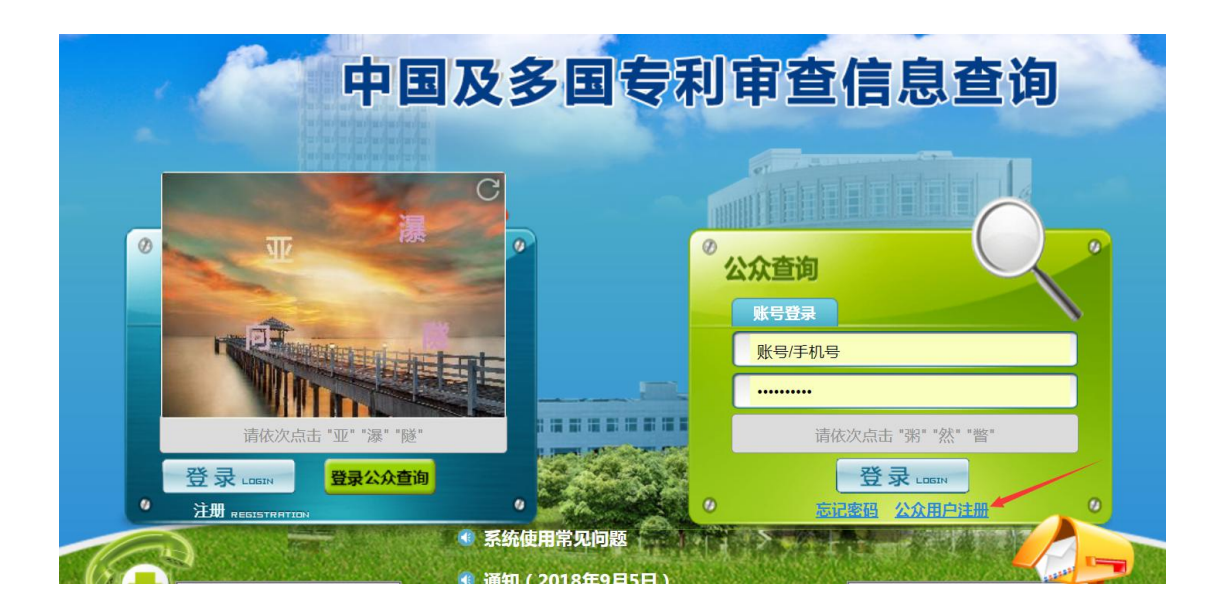

## 注意查询条件提示,否则无法查询。

| +信息查询<br>提示:本系统采用精确查 | 询,查询条 <mark>件</mark> 中的发明名称、 | 申请号、申请人三者必须填一个 | 、 输入的申请号/专利号点 | ∆须为9位或13位, <mark>不需输</mark> ∂ | 入字母"ZL", <mark>并且</mark> 不能包 | 舍". P |
|----------------------|------------------------------|----------------|---------------|-------------------------------|------------------------------|-------|
| 申请号/专利号:             |                              | 发明名称。          |               | 申请人:                          |                              | ]     |
| 专利类型:                | *                            | 起始申请日:         |               | 截止申请日:                        |                              | 3     |
| *脸证码:                | 6 + 6 =                      | Q              | 查询 🗘 重置       | Í.                            |                              |       |
| 专利类型🔷                | 申请号/专利号令                     | 发明名称🔷          | 申请人           | 申请日🗢                          | 授权公告日🔷                       | 主分类   |

输入查询条件(收到专利受理通知后,就有了申请号,可以用申请号查到本人专利审查进度信息),点击查询,显示有关信息。

点击 申请信息 审查信息 费用信息 发文信息等,及时关注专利发文进度,需 要交费信息等。

| 中国及多国专利审                     | 電信息査询 中I       | 国专利审查信息查询      | 多国发明专利审查信!       | 息查询             |                 | *         | ☆   |
|------------------------------|----------------|----------------|------------------|-----------------|-----------------|-----------|-----|
| 案件信息查询                       |                |                |                  |                 |                 |           |     |
| <ol> <li>提示:本系统采用</li> </ol> | 精确查询,查询条件中的发明名 | 3称、申请号、申请人三者必须 | 须填一个。 输入的申请号/专利号 | 必须为9位或13位,不需输入字 | 母"ZL",并且不能包含"." |           |     |
| 申请号/专利号,                     | 20             | 发明名称。          |                  | 申请人,            |                 |           |     |
| 专利类型:                        |                | ▼ 起始申请日:       |                  | 截止申请日:          |                 |           |     |
| *验证码:                        | 1+5=           |                | Q 查询 💈 重置        | l.              |                 |           |     |
| 专利类型◆                        | 申请号/专利号        | 发明名称◆          | 申请人令             | 申请日🗢            | 授权公告日🗢          | 主分类号令     |     |
| 发明专利                         | 20             | 其制备方法          | 及山东理工大           | 学 2018-07-11    |                 | C07F 9/00 | r∳ī |
| 関 申请信息                       | 💼 审查信息         | 🗴 費用信息 🛛 🗴     | 发文信息 😪 同族案件      | 信息 📿 添加评论       | ☆ 关注案件          |           | 2   |
|                              | 1              | < <            | < 1/1 > >        |                 |                 |           | -   |

如果网站已能查到发文信息,而未收到成果科的通知书文件,及时和成果科联系。

| 申请信息       | 审查信息        | 费用信息    | 发文信息  | 公布公告   | 同族案件信息 |        |      |
|------------|-------------|---------|-------|--------|--------|--------|------|
| 通知书发文      |             |         |       |        |        |        | 0    |
| 通知书名       | 称发          | 文日      | 收件人姓名 | 收件人邮编  | 下载时间   | 下载IP地址 | 发文方式 |
| 发明专利申请公布及讨 | 进入实质审 2011  | 8-10-17 | )     | 255049 |        |        | 电子发文 |
| 发明专利申请初步审查 | 查合格通知书 2011 | 8-09-07 |       | 255049 |        |        | 电子发文 |
| 补正通知-      | 书 201       | 8-07-26 | 1000  | 255049 |        |        | 电子发文 |
| 费用减缓审批;    | 通知书 201     | 8-07-11 |       | 255049 |        |        | 电子发文 |
| 专利申请受理i    | 通知书 201     | 8-07-11 |       | 255049 |        |        | 电子发文 |
|            |             |         |       |        |        |        |      |